# مدختسملا ةەجاول HTTPS ةداەش نيوكت ACI ل (GUI) ةيموسرلا

# تايوتحملا

# ەمدقملا

.ايتاذ ةعقوملا SSL و ةصصخملا SSL تاداهش نيوكت دنتسملا اذه فصي

ةيساسألا تابلطتملا

### تابلطتملا

:ةيلاتا عيضاوملاب ةفرعم كيدل نوكت نأب Cisco يصوت

- ةيمقرلاا تاداەشلاو ةيمقرلاا تاعيقوتلا •
- CA) تاداەشلا ةئيە لبق نم قداەشلا رادصإ قىلمع

### ةمدختسملا تانوكملا

ةيلاتلا ةيداملا تانوكملاو جماربلا تارادصإ ىلإ دنتسملا اذه يف ةدراولا تامولعملا دنتست:

- APIC) ةيساسألا ةينبلا ةسايس قيبطتب قصاخلا مكحتلا قدحو
- ضرعتسملا •
- (8e) 5.2 ليغشتلا ماظنب لمعت يتلا (ACI) تاقيبطتلا ةجمرب ةهجاو •

ةصاخ ةيلمعم ةئيب يف ةدوجوملا ةزهجألاا نم دنتسملا اذه يف ةدراولا تامولعملا ءاشنإ مت. تناك اذإ .(يضارتفا) حوسمم نيوكتب دنتسملا اذه يف ةمدختسُملا ةزهجألاا عيمج تأدب رمأ يأل لمتحملا ريثأتلل كمەف نم دكأتف ،ليغشتلا ديق كتكبش.

## نيوكتلا

ةعقوملا ةداەشلا. SSL ل HTTPS قداەشك يتاذلا عيقوتلا ةداەش مدختسي ،زاەجلا ةئيەت دعب موي 1000 ةدمل ةحلاص ايتاذ.

نم دحاو رەش لـبـق ايتاذ ةعـقـوم ةديدج ةداەش دلـويو ايئاقـلت زاەجلا ددجي ،يـضارتفا لكشب ايتاذ ةعقوملا ةداەشلا ةيحالـص ءاەتنا.

تانيوكتلا

مدختسمال المدختسمات المحاو على المحمول المنع اليتاذ المعقوم قدامش زامجلا مدختسي، دنتسمل اذه مدختسي ،ةلكشملا هذه لحل .ةقثلاب ةريدج ريغ قدامشلا نأ ضرعتسملا بلطي ةدامشلا عيقوتل ققث قدصم عجرم.

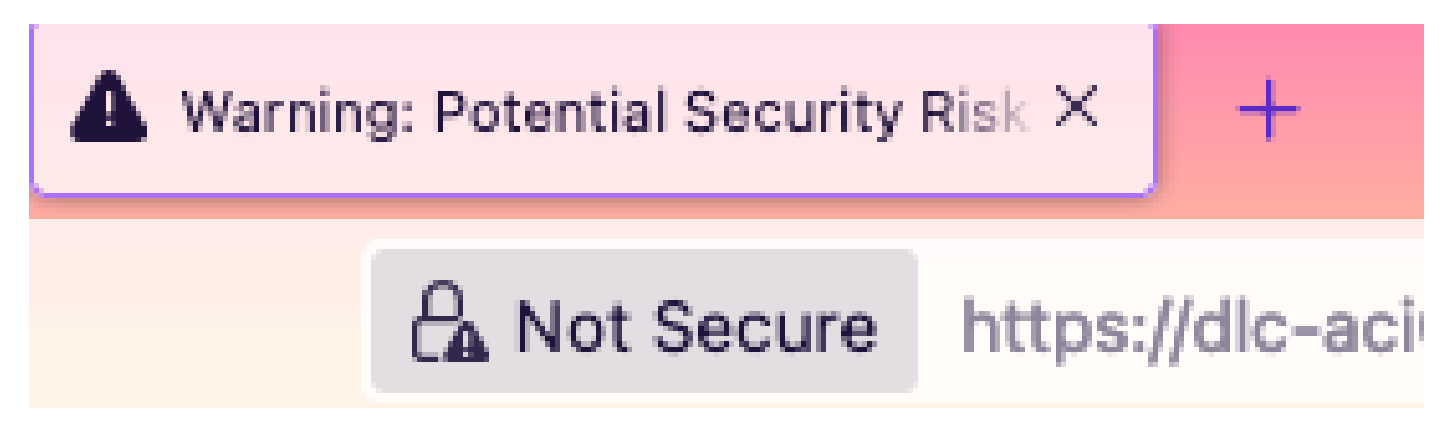

ةطيسولا ةداەشلا وأ CA ةئيەل رذجلا ةداەشلا داريتسإ .1 ةوطخلا

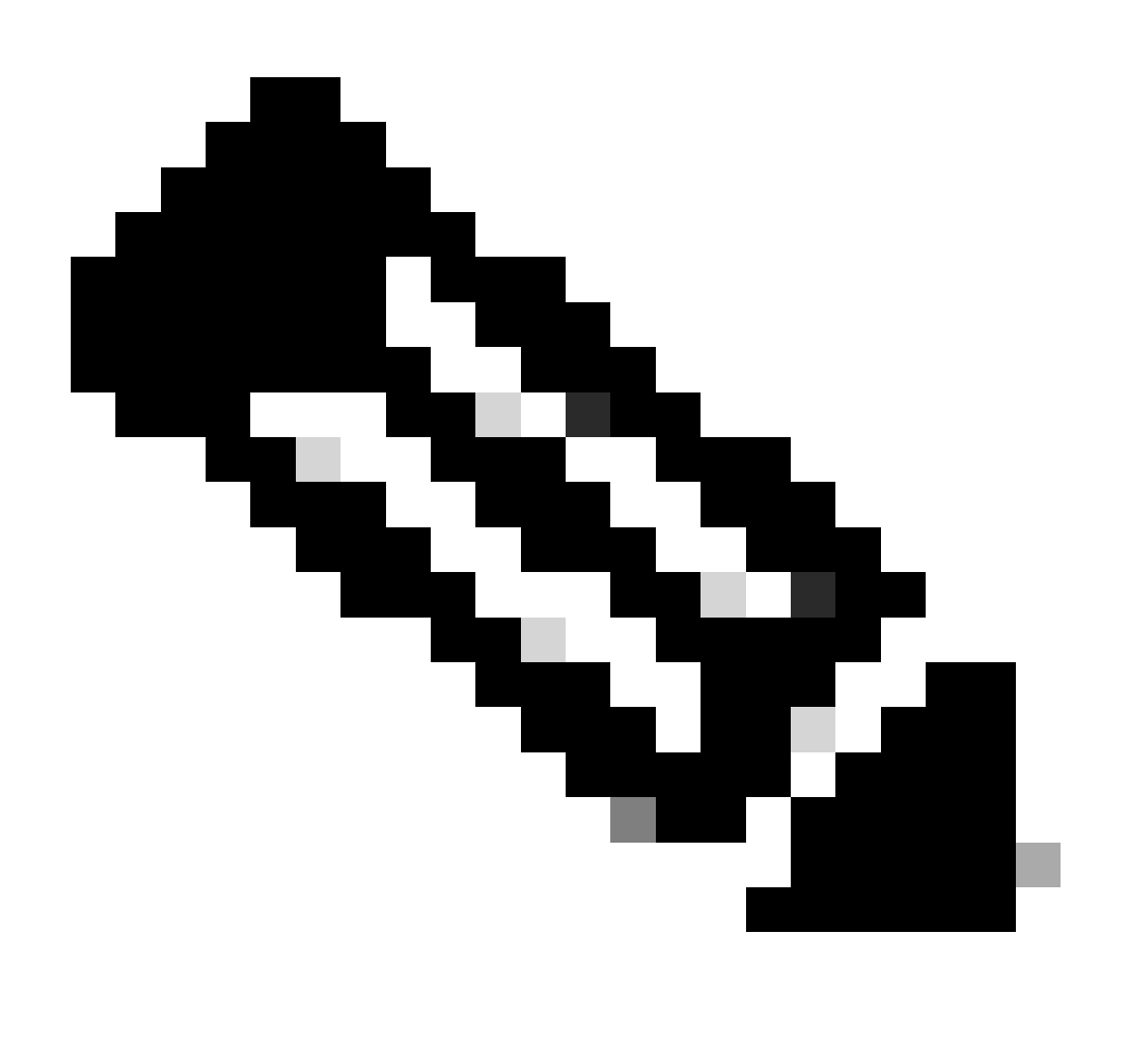

كنكمي ،ةرشابم عيقوتلل قدصملا عجرملا رذج ةداەش مدختست تنك اذإ :ةظحالم ،عيقوتلل ةطيسو ةداەش مدختست تنك اذإ نكل .قدصملا عجرملا رذج ةداەش داريتسإ رذجلا ةداەشلا :يە يتلاو ،ةلماك صيخرتلا ةلسلس داريتساب موقت نأ بجي .ةقث لقألا ةطيسولا تاداەشلاو

يل القتنا، مَعاقلاً طيرش يف Admin > AAA > Security > Public Key Management > Certificate Authorities.

| System    | Tenants         | Fabric     | Virtual Networking       | Admin           | Operations    | Apps      | Integ       | rations           |          |                  |               |
|-----------|-----------------|------------|--------------------------|-----------------|---------------|-----------|-------------|-------------------|----------|------------------|---------------|
|           | AAA             | Schedulers | Firmware   Exte          | rnal Data Colle | ectors Config | Rollbacks | Import/     | Export            |          |                  |               |
| AAA       | (               | 00         | User Manageme            | ent - Secu      | rity          |           |             |                   |          |                  | Q             |
| C Quick S | tart<br>ication |            | Management               | Settings        | Security Dom  | ains R    | oles        | RBAC Rules        | Publ     | ic Key Mana      | agement       |
| Security  |                 |            |                          |                 |               | Ke        | ey Rings    | Certificat        | e Author | ities J\         | NT Keys       |
| 🖿 Users   |                 |            |                          |                 |               |           |             |                   |          | Ċ                | <u>+</u> %-   |
|           |                 |            | <ul> <li>Name</li> </ul> | D               | escription    | F         | FΡ          |                   | N        | Create Certifica | ate Authority |
|           |                 |            | ACI_Root                 |                 |               | 1         | [Cert 0] d7 | 29:6e:1c:60:26:4  | 1 [      | Delete           |               |
|           |                 |            | Cisco_AD_CA              |                 |               | 1         | [Cert 0] 57 | :1a:80:28:12:9a:5 | f 1      |                  |               |

|            | (T) (T) (T)        | User Management - Security |     |
|------------|--------------------|----------------------------|-----|
| ick<br>the | Create Certifica   | ate Authority              | me  |
| cui        | Name:              |                            | Ke  |
| ers        | Description:       | optional                   |     |
|            |                    |                            | ate |
|            | Certificate Chain: |                            |     |
|            |                    |                            |     |
|            |                    |                            |     |
|            |                    |                            |     |
|            |                    |                            |     |
|            |                    |                            |     |
|            |                    |                            |     |
|            |                    |                            |     |
|            |                    | Cancel Submit              |     |
|            |                    |                            |     |
|            |                    |                            |     |

### بوڻظم:مسالا

ةيزيلجنا فورح ىلع يوتحي نأ نكمي ال ەنكل ،\_ يوتحي نأ نكمي .كب ةصاخلا ةيمستلا دعاوقل اقفو ىوتحملا ةغايص لـثم ،ةصاخ:

..; ' " : | + \* / = ` ~ ! @ # \$ % ^ & ( ) ءاضفلا زومرو.

.يرايتخإ :فصولا

ب*و*لطم :تاداەشلا ةلسلس.

.CA ةطيسولا ةداەشلاو اەب قوثوملا CA رذج ةداەش ةئبعتب مق

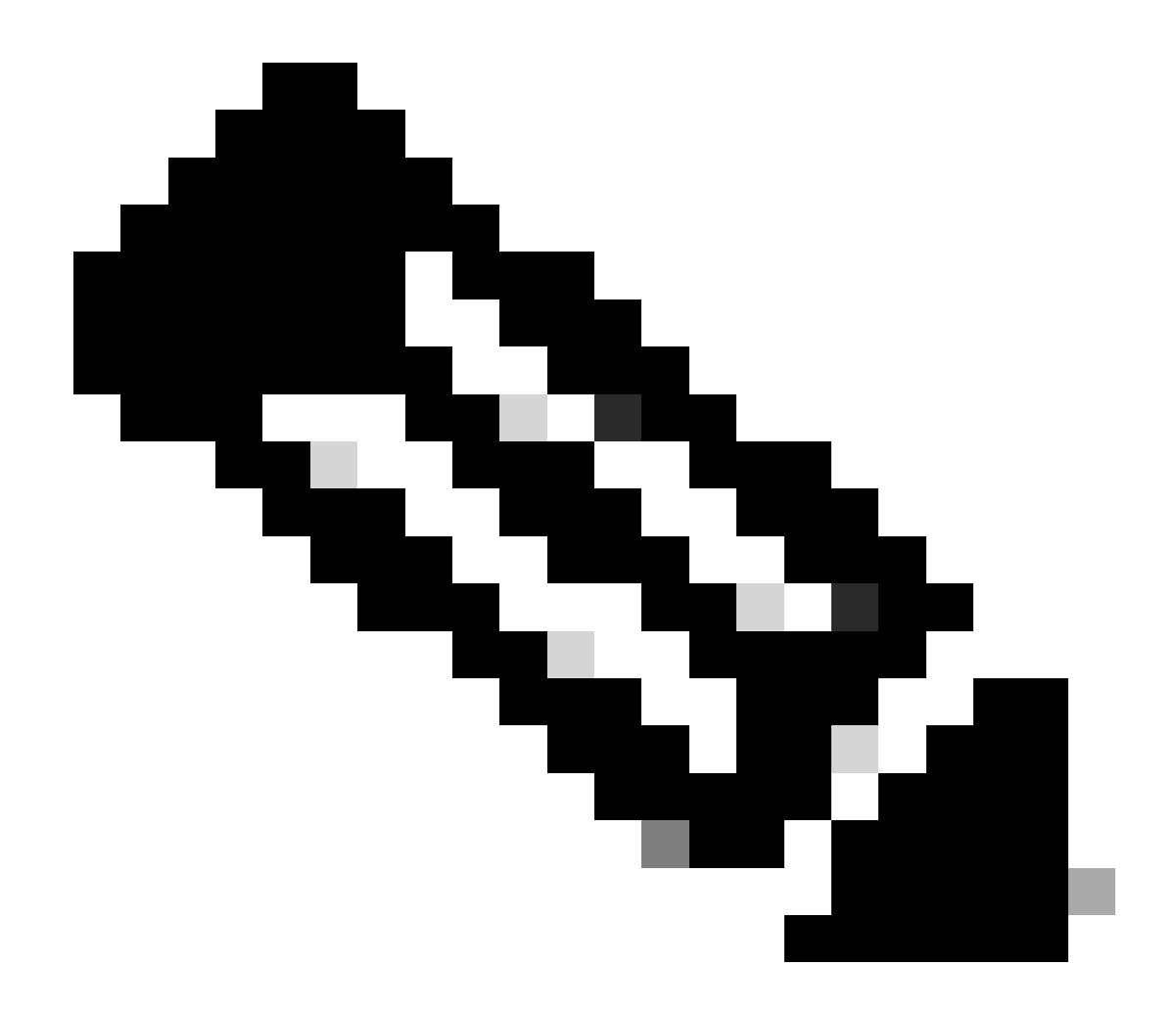

.تباث قيسنت عم ةداهش لك قفاوتت نأ بجي :مَظرالم

لاسرا رزلا قوف رقنا.

حيتافملا ةقلح ءاشنإ .2 ةوطخلا

#### يل القتنا ،ةمئاقل طيرش يف Admin > AAA > Security > Public Key Management > Key Rings.

|     | System      | Tenants     | Fabric        | Virtu   | al Networkin     | Admin                  | Operations         | s App        | s Inte    | egrations     |               |              |           |
|-----|-------------|-------------|---------------|---------|------------------|------------------------|--------------------|--------------|-----------|---------------|---------------|--------------|-----------|
|     |             | AAA         | Schedulers    | I F     | irmware   I      | External Data Colled   | ctors   Conf       | ig Rollbacks | s   Impoi | rt/Export     |               |              |           |
| A   | AA          | Ē           | 06            | Us      | ser Manage       | ement - Secur          | ity                |              |           |               |               |              | 0         |
|     | C Quick Sta | art         |               |         | Managem          | nent Settings          | Security Do        | omains       | Roles     | RBAC Rules    | Public Key    | Manager      | nent      |
|     | Security    | Sation      |               |         |                  |                        |                    |              | Key Ring  | s Certificate | e Authorities | JWT          | Keys      |
|     | 🚞 Users     |             |               |         |                  |                        |                    |              |           |               |               | 0 <u>+</u>   | **-       |
|     |             |             |               | -       | Name             | Descrip                | tion               | Admin S      | tate      | Trust Point   | M             | Create Key R | ing       |
|     |             |             |               | A       | CI_Wildcard      |                        |                    | Complete     | ed        | ACI_Root      | M             | Delete       |           |
|     |             |             |               | d       | lefault          | Default s              | elf-signed S       | Complete     | ed        |               | MOE           | 2048         |           |
|     |             |             |               |         |                  |                        |                    |              |           |               |               |              |           |
| n   | Tonant      | s Fabric    | Virtu         | al Ne   | atworking        | Admin                  | Operations         | Apr          | ne Ir     | tearations    |               |              |           |
|     | Create      | e Key Rir   | ng            |         |                  |                        |                    |              |           |               |               | (            | $\otimes$ |
|     |             | Name        |               |         |                  | 0                      |                    |              |           |               |               |              |           |
|     |             | Description | : optional    |         |                  |                        |                    |              |           |               |               |              |           |
| ck  |             |             |               |         |                  |                        |                    |              |           |               |               |              | m         |
| .he |             | Certificate | :             |         |                  |                        |                    |              |           |               |               |              |           |
| ers |             |             |               |         |                  |                        |                    |              |           |               |               |              | K         |
|     |             |             |               |         |                  |                        |                    |              |           |               |               |              |           |
|     |             |             |               |         |                  |                        |                    |              |           |               |               |              |           |
|     |             |             |               |         |                  | 1400 4500              |                    |              |           |               |               |              |           |
|     | 0           | Modulus     |               | 12      | MOD 1024         | MOD 1536               | MOD 204            | +8           |           |               |               |              |           |
|     | Certif      | Private Key | select an     | optior  | 1                | ×                      |                    |              |           |               |               |              |           |
|     |             | Filvate Key |               |         |                  |                        |                    |              |           |               |               |              |           |
|     |             |             |               |         |                  |                        |                    |              |           |               |               |              |           |
|     |             |             |               |         |                  |                        |                    |              |           |               |               |              |           |
|     |             |             |               |         |                  |                        |                    |              |           |               |               |              |           |
|     |             |             | lf you want t | o use a | n externally gen | erated private key, pl | ease provide it he | ere          |           |               |               |              |           |
|     |             |             |               |         |                  |                        |                    |              |           |               |               |              |           |
|     |             |             |               |         |                  |                        |                    |              |           |               |               |              |           |
|     |             |             |               |         |                  |                        |                    |              |           | Can           | cel           |              |           |
|     |             |             | _             |         |                  |                        |                    |              |           | oun           |               |              |           |

(امسا لخدأ) <del>بولط</del>م:مسالا.

الدب .حيتافملا ةقلح لالخ نم Cisco APIC مادختساب (CSR) قدامش عيقوت بلط ءاشنإب تمق اذإ ىوتحم يأ **فيض لل:**صيخرتلا نع ةقباسلا تاوطخلا نم CA لبق نم عقوم ىوتحم لعفلاب كيدل ناك اذإ ةعقوملا قدامشلا ىوتحم قفاضإب مق ،كلذ نم Cisco APIC جراخ CIsco aPIC و صاخ حاتفم ءاشنا قيرط Cisco APIC.

(ةبولطملا حاتفملا ةوق ىلع لوصحلل رايخلا رز رقنا) **بولط**م :لماعملا.

.اقباس ەتأشنأ يذلا ةداەشلا عجرم رتخأ ،ةلدسنملا ةمئاقلا نم .<del>ب</del>ول<mark>ط</mark>م :ةداەشلا حنم ةەج

فضأ ،كلذ نم الدب .حيتافملا ةقلح لالخ نمCisco APIC مادختساب CSR ءاشنإب تمق اذإ ىوتحم يأ مُ**فاض**اب مِن ال:صاخ حاتفم

.اەتلخدأ يتلا ةعقوملا ةداەشلل CSR ءاشنإل مدختسملا صاخلا حاتفملا

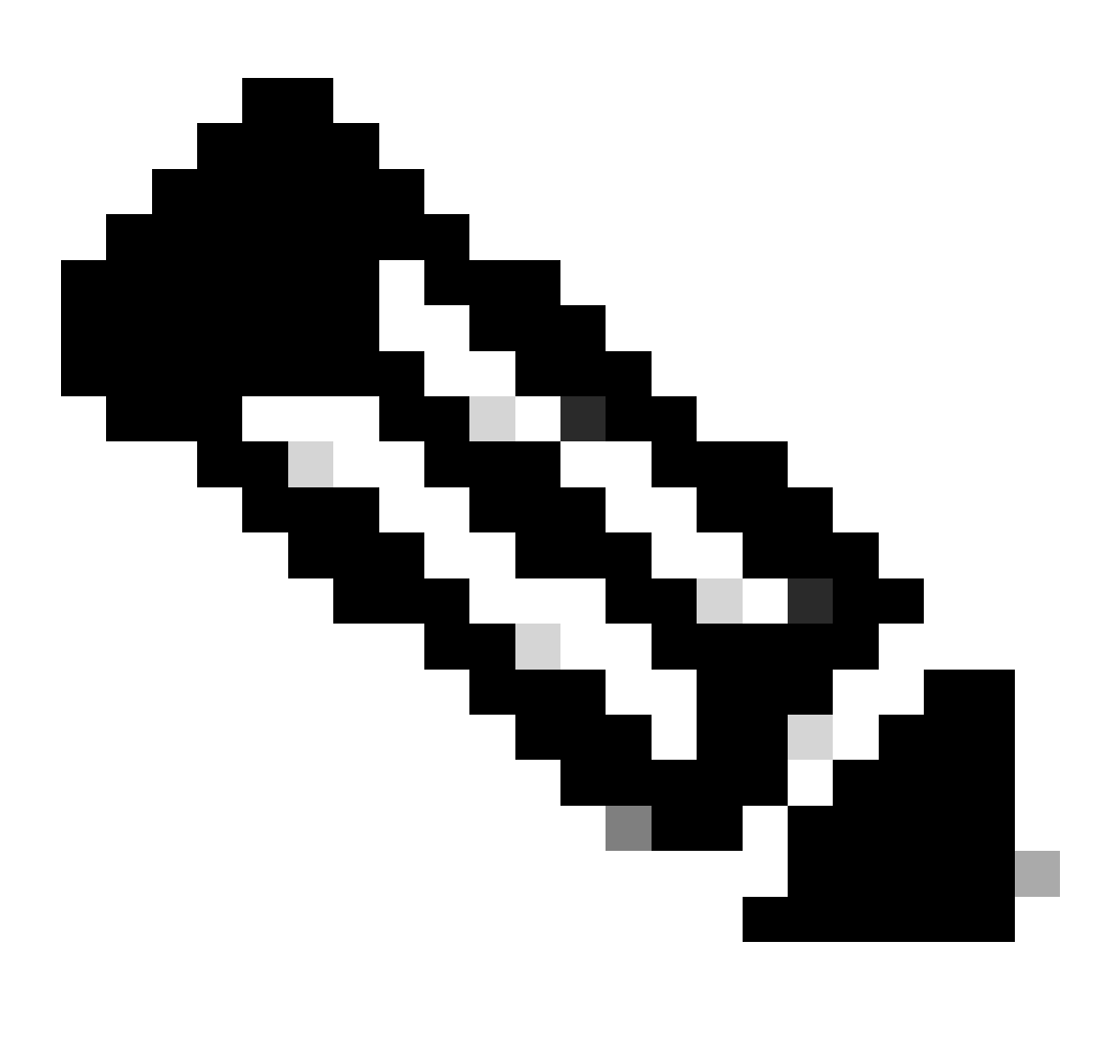

صاخ حاتفم مادختساو CSR و ماظنلا ةطساوب أشنملا صاخلا حاتفملا مادختسإ يف بغرت نكت مل اذإ :<del>تَظَّرَّالُمَّ</del> دعب .صاخلا حاتفملاو ةداەشلا ةطلسو ةداەشلاو مسالا :رصانع ةعبرا ةى بعت ىلا الا جاتحت الف ،ةصصخم ةداەشو 5. ةوطخلا ،ةريخالا ةوطخلا ذيفنت طقف كيلع بجي ،لاسرالا.

لاسرا رزلا قوف رقنا.

CSR و صاخ حاتفم ءاشنإ .3 ةوطخلا

كل القت المئاقل العارش يف Admin > AAA > Security > Public Key Management > Key Rings.

| System                  | Tenants | Fabric     | Virtual Netw | vorking Ad               | l <b>min</b> Op | perations         | Apps Integra         | ations           |             |               |             |       |        |   |
|-------------------------|---------|------------|--------------|--------------------------|-----------------|-------------------|----------------------|------------------|-------------|---------------|-------------|-------|--------|---|
|                         | ААА     | Schedulers | :   Firmware | External Dat             | ta Collectors   | Config Ro         | ollbacks   Import/Ex | port             |             |               |             |       |        |   |
| AAA                     |         | C          | 00           | User Manage              | ement - S       | ecurity           |                      |                  |             |               |             |       |        | D |
| 🕞 Quick St<br>🚞 Authent |         |            |              |                          |                 | Mar               | nagement Settings    | Security Domains | Roles       | RBAC Rules    | Public Key  | Manag | ement  | Ĺ |
| E Security              | 1       |            |              |                          |                 |                   |                      |                  | Key Rings   | Certificate / | Authorities | JW    | T Keys |   |
| Users 🚞                 |         |            |              |                          |                 |                   |                      |                  |             |               |             | 0 4   | **     | ÷ |
|                         |         |            |              | <ul> <li>Name</li> </ul> |                 | Descriptio        | on /                 | Admin State      | Trust Point |               | Modulus     |       |        |   |
|                         |         |            |              | default                  |                 | Default sel       | If-signed SSL Certi  | Completed        |             |               | MOD 2048    |       |        |   |
|                         |         |            |              | Cisco_test               |                 |                   |                      | Started          | Cisco       |               | MOD 2048    |       |        |   |
|                         |         |            |              | Cisco_SSL                | Delete          | forte Descent     | Completed            |                  | Cisco       |               | MOD 2048    |       |        |   |
|                         |         |            |              | ACI_Wildcard_C           | Create Certif   | icate Request     |                      | Started          | ACI_Root_Co | ру            | MOD 2048    |       |        |   |
|                         |         |            |              | ACI_Wildcard             | Save as         |                   |                      | Completed        | ACI_Root    |               | MOD 2048    |       |        |   |
|                         |         |            |              |                          | Share           |                   |                      |                  |             |               |             |       |        |   |
|                         |         |            |              |                          | Open In Obje    | ect Store Browser | r                    |                  |             |               |             |       |        |   |

| ι  | Create Certifica        | ite Request 🛛 🛞                                     |    |
|----|-------------------------|-----------------------------------------------------|----|
|    | Subject:                | •                                                   |    |
| _  | Alternate Subject Name: |                                                     | S  |
|    |                         |                                                     | Ri |
| ĩ  | Locality                | g:- DNS:server1.example.com,DNS:server2.example.com | Ĩ  |
| I. | Locality:               |                                                     | l  |
| _  | State:                  |                                                     | t  |
|    | Country:                |                                                     |    |
| L  | Organization Name:      |                                                     | >  |
| 1  | Organization Unit Name: |                                                     |    |
|    | Email:                  |                                                     |    |
|    | Password:               |                                                     | <( |
|    | Confirm Password:       |                                                     | 20 |
|    |                         |                                                     |    |
|    |                         |                                                     |    |
|    |                         |                                                     |    |
|    |                         | Cancel Submit                                       |    |
|    |                         |                                                     |    |

.CSR ل (CN) عئاشلا مسالا لخدأ .**بولط**م :عوضوملا

لكشب ىصوي ،ةثيدح ةداەش يف نكلو ،لدب فرح مادختساب Cisco APICs نم (FQDN) لماكلاب لەؤملا لاجملا مسا لاخدا كنكمي اضيأ فورعملا) ليدبلا عوضوملا مسا لقح يف Cisco APICs عيمجل FQDN لاخداو ةداەشلل ەفيرعت نكمي مسا لاخداب ماع SAN. لقح يف FQDN عقوتت ةثيدحلا تاضرعتسملا نم ديدعلا انأل (ليدبلا عوضوملا مسا - SAN مساب

لثم ،cisco APICs لك **نم FQDN لا تانخد .بولطم** :ليدبالا عوضومال مسا

DNS:apic1.example.com,DNS:apic2.example.com,DNS:apic3.example.com gl DNS:\*example.com.

ةجمرب تاهجاوب ةصاخلا IP نيوانع لخدأف ،IP ناونع عم (SAN) نيزختلا ةكبش قباطتت نأ ديرت تنك اذإ ،كلذ نم الدب تاقيبطتلا (APIC) Cisco تقيسنتلا عم IP:192.168.1.1.

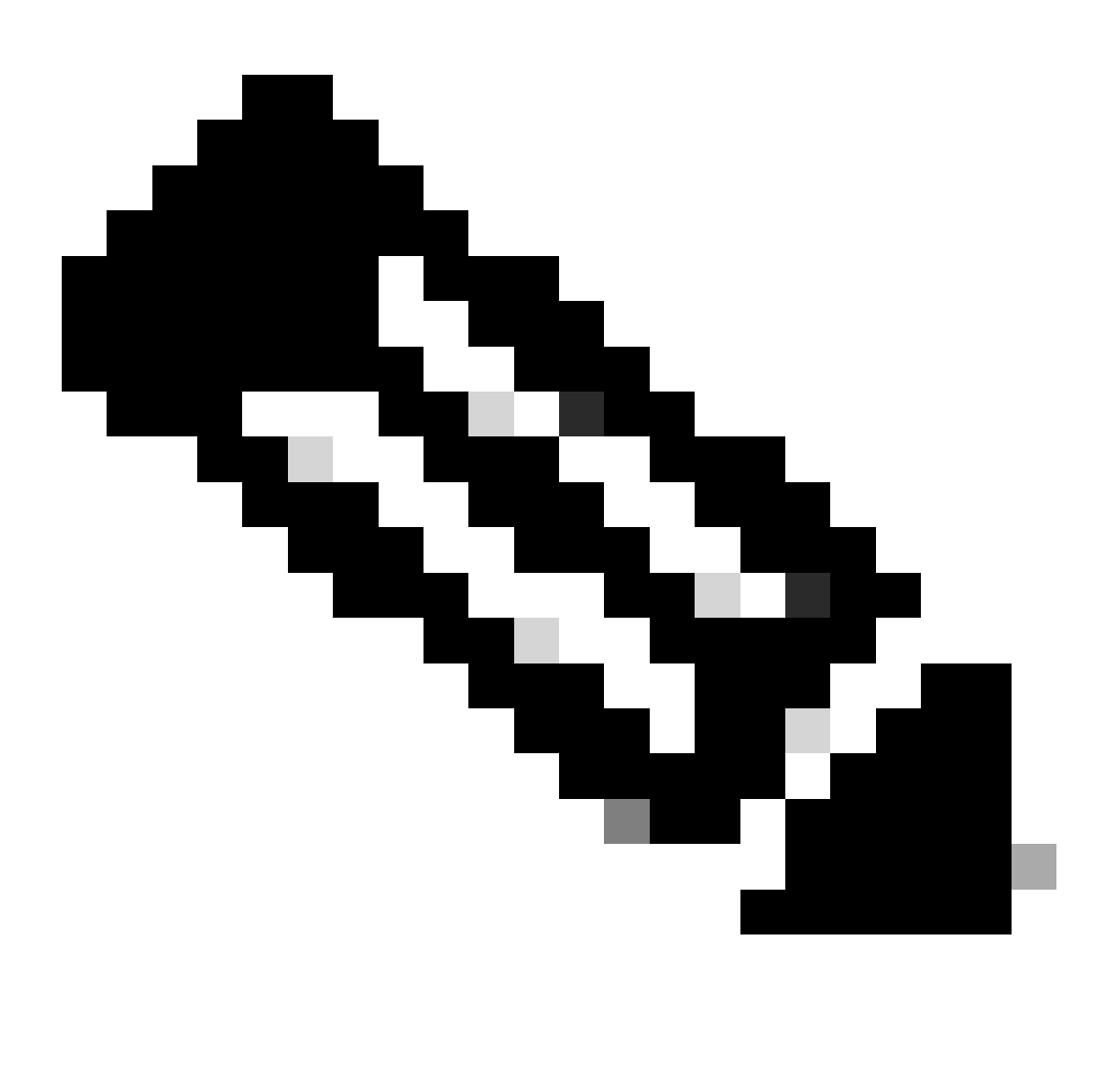

نيوانع .لقحلا اذه يف نينثالا نم جيزم وأ IPv4 نيوانع وأ (DNS) لاجملا مسا مداخ ءامسأ مادختسإ ڬنڬمي :<del>تظح</del>لام IPv6 دريغ IPv6.

.ةداەشلا رادصإل اەقىيبطتب موقت يتلا CA ةسسۇم تابلطتمل اقبط ةيقبتملا لوقحلا ألما

لاسرا رزلا قوف رقنا.

#### CA ةسسؤم ىلإ ەلاسراۋ CSR ىلغ لوصحلا .4 ةوطخلا CSR

كال القريض يف Admin > AAA > Security > Public Key Management > Key Rings.

.CSR وه بلطلا يف دوجوملا ىوتحملا .**بلطلا** رايخ نع ثحباو كب صاخلا *حيث*ا**فم**لا قولح مسا ىلع اجودزم ارقن رقنا

| Key Ring - Cisc         | co_test                                                                                                    |                                                                                                    |            |        | 00      | 8          |
|-------------------------|----------------------------------------------------------------------------------------------------|----------------------------------------------------------------------------------------------------|------------|--------|---------|------------|
|                         |                                                                                                    |                                                                                                    | Policy     | Faults | History | /          |
| 8 🗸 🛆 🕐                 |                                                                                                    |                                                                                                    |            | Õ      | + %     | ( <b>-</b> |
|                         | Alternate Subject Names seperated by commas                                                                                                    |                                                                                                    |            |        |         | к          |
| Locality:               |                                                                                                    |                                                                                                    |            |        |         | e          |
| State:                  |                                                                                                    |                                                                                                    |            |        |         |            |
| Country:                |                                                                                                    |                                                                                                    |            |        |         | u          |
| Organization Name:      |                                                                                                    |                                                                                                    |            |        |         | 04         |
| Organization Unit Name: |                                                                                                    |                                                                                                    |            |        |         | 0.         |
| Email:                  |                                                                                                    |                                                                                                    |            |        |         | 02         |
| Password:               |                                                                                                    |                                                                                                    |            |        |         | 04         |
| Confirm Password:       |                                                                                                    |                                                                                                    |            |        |         | 04         |
| Request:                | BEGIN CERTIFICATE REQU<br>MIICVDCCATwCAQAwDzENMAsGA1U<br>ggEPADCCAQoCggEBAMHgbgupbdk<br>XJ44LGlfc076G00xctsMwDDMBNZ<br>w+F62r9ub43HDS+vCUkIj9sISM1<br>1Bj0LxTa2Y22MaJ4G+GXoI6vP/w<br>q80mvcSUdBuzjKOndm8EWw6yd8U<br>AmVaLt5KaeTt8z0dLSM4RRY1s9S | HEST<br>HEAwwEYWRkZjCCASIwDQYJKoZIhvcNAQEBBQAD<br>D5vhnKHT94tFMJbcbXg/fHdKpbKBQAqKfCkRI<br>XrdNTQKy1EWaZ+8VoI3zbc55VmuV/0uXvJ1RP<br>mY6wQF9Zd88dKEvO9PZ4xkedwlDQQc+tjAeZH<br>HB3lKh4fnfgioKEreqQRi2kQmZRITVJ/bVMljw<br>Iz43ZU0gj5mDahWk8oBJPxzA0IRBsoXyWwTGRY<br>8a/D5qdxTTGECAwEAAAAAMA0GCSqGSIb3DQEB |            |        |         | 04         |
|                         |                                                                                                    | Sho                                                                                                    | ow Usage C | lose   | Submit  |            |

قدصملا عجرملا ىل ەلسرأو بلطلا تايوتحم ةفاك خسنا.

.كب صاخلا CSR ىلع عيقوتلا نم ققرحتلا ءارجإل صاخلا محاتفم CA مدختسي

ةداەشلا ىل قداەشلا خسني ،قدصملا عجرملا نم قعقوملا قداەشلا ىلع لوصحلا دعبو.

| Key Ring - Cisco_Test                                                                                                    |        |        |              |
|----------------------------------------------------------------------------------------------------|--------|--------|--------------|
|                                                                                                    | Policy | Faults | History      |
| 8 🗸 🛆 🕐                                                                                                    |        | Õ      | <u>+</u> **+ |
| Name: Cisco_Test                                                                                                    |        |        |              |
| Admin State: Started                                                                                                    |        |        |              |
| Description: optional                                                                                                    |        |        |              |
| Certificate:<br>BEGIN CERTIFICATE<br>MIIDszCCApugAwIBAgIBAjANBgkqhkiG9w0BAQsFADBYMQswCQYDVQQGEwJVUzEL<br>MAkGA1UECAwCQ0ExFTATBgNVBAcMDERlZmf1bHQgQ2l0eTEXMBUGA1UECgw0Q2lz<br>Y28gQUNJIFRlYW0xDDAKBgNVBAsMA1RBQzAeFw0yNDAyMjkwNDE5MDhaFw0yNTAy<br>MjgwNDE5MDhaMGUxCzAJBgNVBAYTAlVTMQswCQYDVQQIDAJDQTEXMBUGA1UECgw0<br>Q2lzY28gQUNJIFRlYW0xDDAKBgNVBASMA1RBQzEiMCAGA1UEAwwZZGxjLWFjaTA2<br>LWFwaWMxLmNpc2NvLmNvbTCCASIwDQYJKoZIhvcNAQEBBQADggEPADCCAQoCggEB<br>ALJA5N1wzE7WMbLK35pTd06FwH3M2ZmIeCDw6SktDTqaMHhqDkYEk0UgG0dyRrdP |        |        |              |
| Modulus: MOD 512 MOD 1024 MOD 1536 MOD 2048                                                                                                    |        |        |              |
| Certificate Authority: Cisco_ACI_Team 🗸 🕼                                                                                                    |        |        |              |
| Private Key:                                                                                                    |        |        | Curbonit     |
| Show Usag                                                                                                    | e Cl   | ose    | submit       |

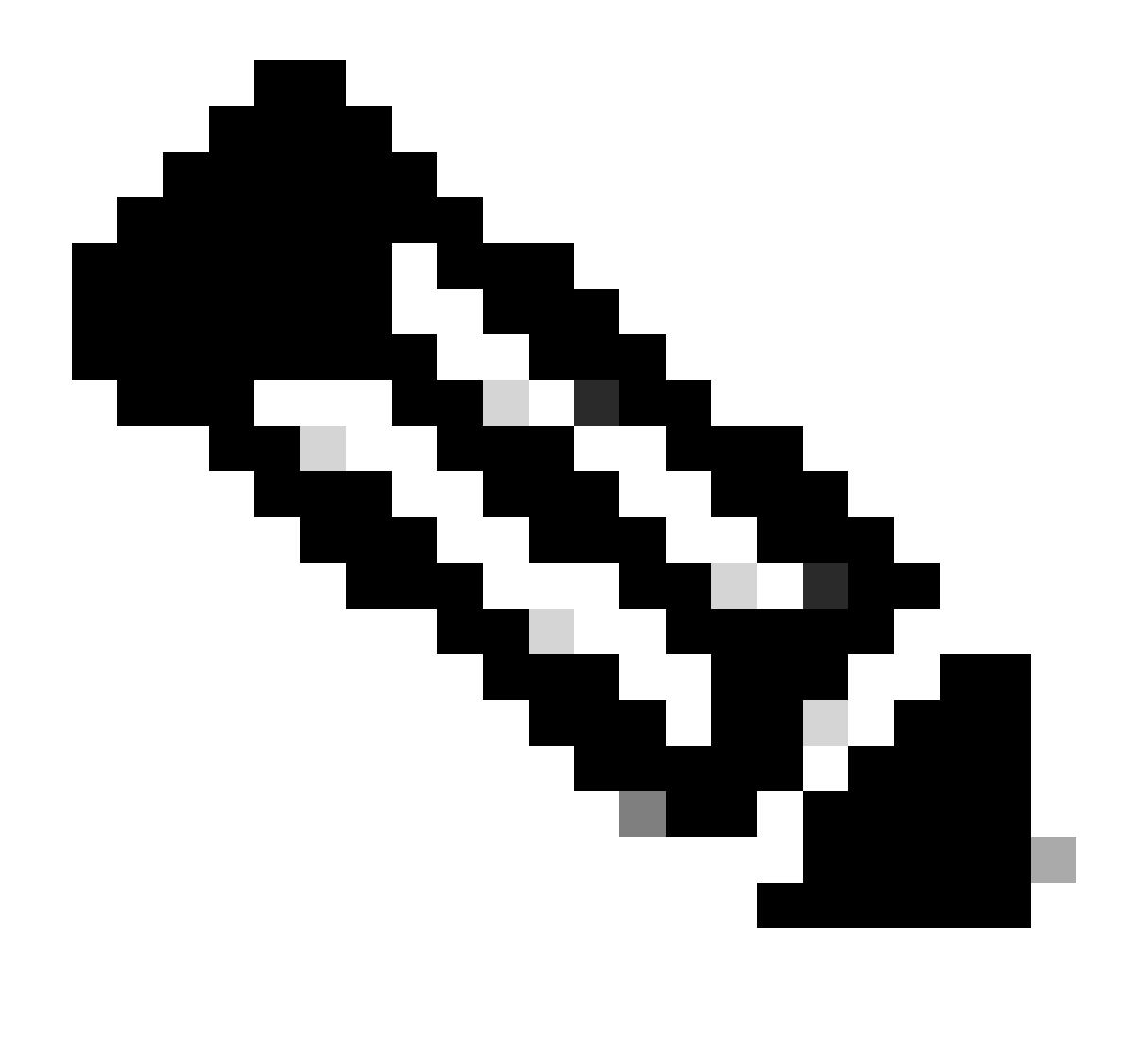

.تباث قيسنت عم ةداهش لك قفاوتت نأ بجي :**نَظَح**ال

-----BEGIN CERTIFICATE----- CERTIFICATE CONTENT HERE -----END CERTIFICATE-----

لاسرا رزلا قوف رقنا.

بيو ىلع عيقوتلا ةداەش ثيدحت .5 ةوطخلا

يل إلقتنا ،ةمئاقلاطيرش يف Fabric > Fabric Policies > Policies > Pod > Management Access > Default.

| System Te       | enants      | Fabric      | Virtual I | Networking | Admin            | Operations       | Apps             | Integrations |     |                    |            |                          |             |
|-----------------|-------------|-------------|-----------|------------|------------------|------------------|------------------|--------------|-----|--------------------|------------|--------------------------|-------------|
| Inventory       | /   Fabr    | ic Policies | Access P  | olicies    |                  |                  |                  |              |     |                    |            |                          |             |
| Policies        |             | Ē           | (T)(O)    | Managem    | ent Acces        | s - default      |                  |              |     |                    |            |                          | 0           |
| C ■ Quick Start |             | 0           | 00        | . lanagen  |                  | Gerdant          |                  |              |     |                    |            |                          | U           |
| > 🚞 Pods        |             |             |           |            |                  |                  |                  |              |     |                    | Policy     | Faults                   | History     |
| > 🚞 Switches    |             |             |           | 8 🗸 🤇      |                  |                  |                  |              |     |                    |            | Ó                        | <u>+</u> %- |
| > 🚞 Modules     |             |             |           | Allo       | ow Credentials:  | Disabled         | Enabled          |              |     |                    | aes256-c   | acm@openss               | sh.com      |
| > 🚞 Interfaces  |             |             |           | De         | munet Threttler  | Disabled         | Enabled          |              |     |                    | chacha20   | )-                       | ×           |
| ~ 🖿 Policies    |             |             |           | HETTOO     | quest inrottie:  | Disabled         | Enabled          |              |     |                    | poly1305   | @openssh.co              | om          |
| 🗸 🚞 Pod         |             |             |           | HIIPS      | Admin State:     | Enabled          |                  |              |     | KEX Algorithms     | curve255   | i19-sha256               | ×           |
| > 🚞 Date :      | and Time    |             |           |            | Port:            | 443              |                  |              |     |                    | sha256@    | libssh.org               |             |
| > 🚞 SNMF        | P           |             |           |            | Allow Origins:   | http://127.0.0.1 | 1:8000           |              |     |                    | diffie-hel | Iman-group1              | -sha1 💌     |
| V 🖿 Mana        | igement Acc | ess         |           | Alle       | ow Credentials:  | Disabled         | Enabled          |              |     |                    | diffie-hel | Iman-group1              | 4- ×        |
| > 🖬 Switch      |             |             |           |            | SSL Protocols:   | TLSv1.2          |                  |              |     |                    | diffie-hel | Iman-group1              | 6-sha512 💌  |
| > 🗖 Interface   | ,           |             |           |            |                  | TLSv1.3          |                  |              |     |                    | ecdh-sha   | 2-nistp256               | ×           |
| > 📩 Global      |             |             |           |            | DH Param:        | 1024 2           | 2048 409         | 6 None       |     |                    | ecdh-sha   | 2-nistp384<br>2-nistp521 | ×           |
| > 🚞 Monitorii   | ng          |             |           | Re         | quest Throttle:  | Disabled         | Enabled          |              |     | MACs               | Mmac-s     | :ha1                     |             |
| > 🚞 Troubles    | hooting     |             |           | ,          | Admin KeyRing:   | Cisco_Test       |                  | N 🗗          |     |                    | hmac-s     | ha2-256                  |             |
| > 🚞 Geolocat    | tion        |             |           |            | Oper KeyRing:    | uni/userext/pki  | iext/keyring-Cis | co_Test      |     | SSH access via WEB | C nmac-s   | 102-212                  |             |
| > 🚞 Macsec      |             |             |           | Client     | Certificate TP:  | select an optio  | on               | $\sim$       |     | Admin State        | Enabled    |                          | ~           |
| > 📩 Analytics   | S           |             |           | CI         | ient Certificate | Disabled         | Enabled          |              |     | Port               | 4200       |                          |             |
| Tenant C        | Quota       |             |           | Authe      | ntication state: |                  |                  |              |     |                    |            |                          |             |
| Annotations     | \$          |             |           | SSL CIPIEI | Conliguration:   | + ID             |                  | Ctate        | - + |                    |            |                          |             |
|                 |             |             |           |            |                  |                  |                  | State        |     |                    |            |                          |             |
|                 |             |             |           |            |                  | CHACHAZU         |                  | Enabled      |     |                    |            |                          |             |
|                 |             |             |           |            |                  | DHE-RSA-AE       | S128-SHA         | Disabled     |     |                    |            |                          |             |
|                 |             |             |           |            |                  | DHE-RSA-AE       | S256-SHA         | Disabled     |     |                    |            |                          |             |
|                 |             |             |           |            |                  |                  |                  |              |     |                    |            |                          |             |
|                 |             |             |           |            |                  |                  |                  |              |     | Show Usage         | Res        |                          |             |
|                 |             |             |           |            |                  |                  |                  |              |     |                    |            |                          |             |

بولطملا KeyRing رتخأ ، Admin KeyRing ةلدسنملا ةمئاقلا يف

### لاسرا رزلا قوف رقنا.

.ةديدجلا ةداەشلا عم ثيدحت .ةداەشلاب قلعتت بابسأل أطخ ثدحي ،"لاسراٍ" قوف رقنلا دعب

### ةحصلا نم ققحتلا

ةداەشلا تامولعم ضرع .لاصتال CA نم ةعقوملا ةداەشلا APIC مدختست ،APIC قيموسرلا مدختسملا قەجاو ىلإ لوصولا دعب اەنم ققحتال ضرعتسملا يف.

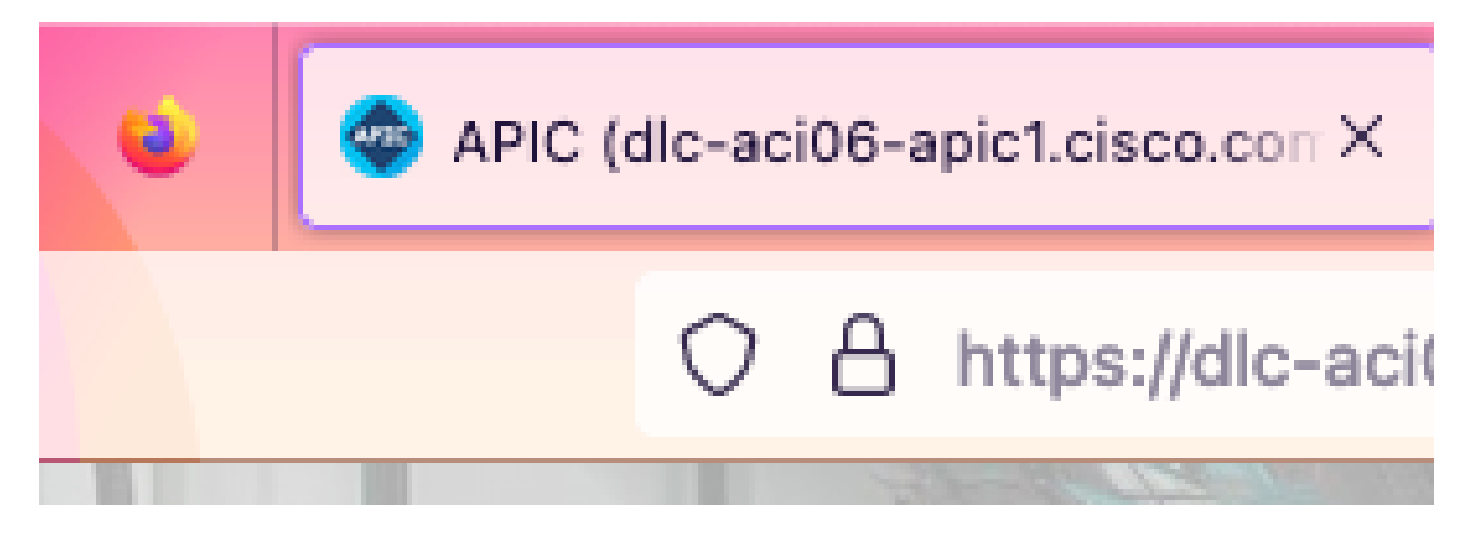

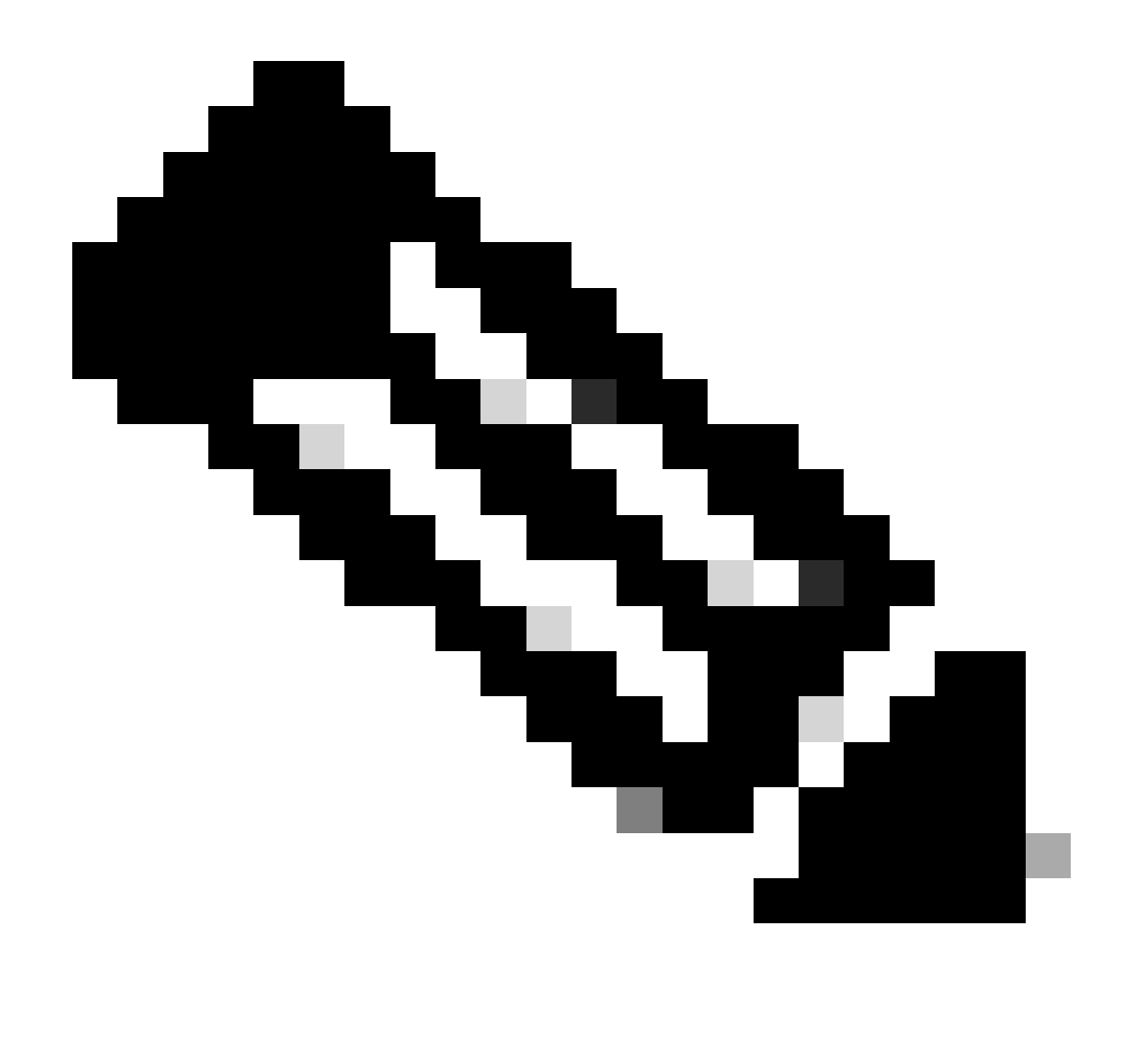

ليلد ىلا عجرا ،ةددحم قرطل .امامت ةقباطتم تسيل ةفلتخم تاضرعتسم يف HTTPS تاداهش ضرع قرط :<del>مَطْح</del>الم كيدل ضرعتسملاب صاخلا مدختسملا.

اهحالصإو ءاطخألا فاشكتسا

ريغ (APIC) تاقيبطتلا ةجمرب ةمجاوب ةصاخلاا (GUI) ةيموسرلا مدختسملا ةمجاو نأب ةبلاطملا يف ضرعتسملا رمتسا اذا يف ةمدقملا ةدامشلا عم ةقفاوتم (GUI) ةيموسرلا مدختسملا ةمجاو ةدامش تناك اذا امم ضرعتسملا يف قرقحتف ،امب قروثوم حيتافملا ققلح.

ضرعتسملا وأ رتويبمكلا ىلع ةداەشلا تردصأ يتلا <del>قدصما عجرما رذج قدامش</del> يف قثت نأ بجي.

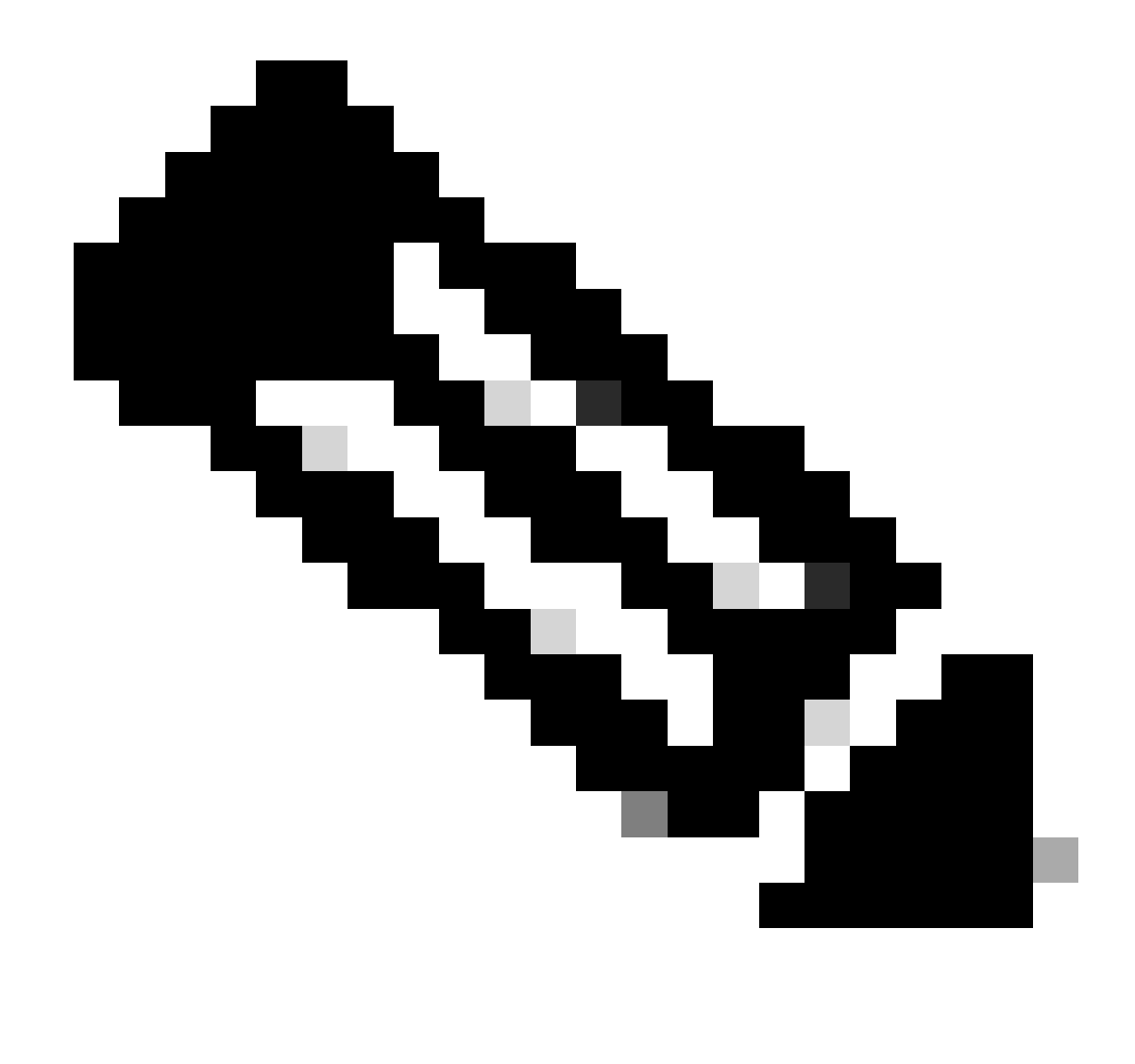

ةداەشلا ەذە نمضيل قداەشلل SAN نم Google Chrome ضرعتسم ققحتي نأ بجي :هٔطحالم

.ةردان تالاح يف ةداهشلا ةيحالص ءاهتنا تاريذحت رهظت نأ نكمي ،ايتاذ ةعقوم تاداهش مدختست يتلاا APICs يف

.ەقىبطتو ةرادالل دىدج لوصو جەن ءاشناب مق ،حىتافملا ةقلح يف ةدوجوملا ةداەشلا دىدجت ةلاح يف

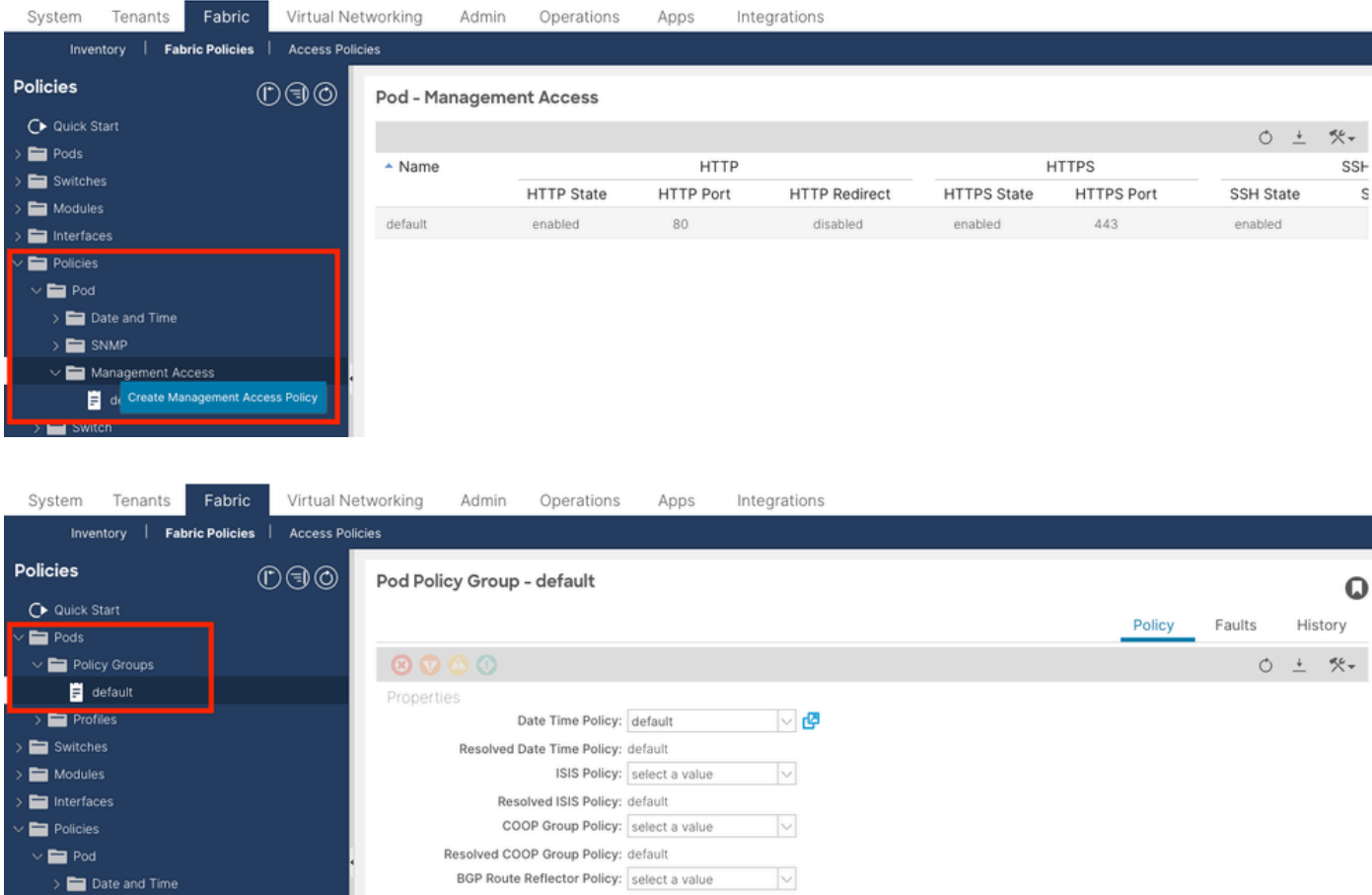

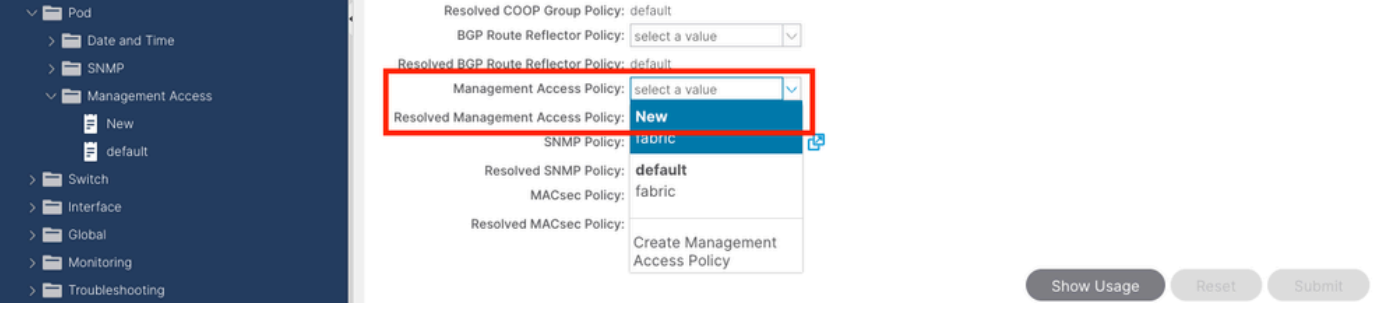

.ةدعاسملا نم ديزم ىلع لوصحلل cisco TAC ب لصتا ،ايئاقلت KeyRing يف ةداهشلا ديدجت متي مل نإ

ةلص تاذ تامولعم

- <u>Cisco، رادص ال S.2(x) نم تاق يبطتل اقجمرب قوجاو نامأ نيوكت ليل 5.2(x)</u>
- <u>Cisco نم تاليزنتلاو ينفلا معدلا</u>

ةمجرتاا مذه لوح

تمجرت Cisco تايان تايانق تال نم قعومجم مادختساب دنتسمل اذه Cisco تمجرت ملاعل العامي عيمج يف نيم دختسمل لمعد يوتحم ميدقت لقيرشبل و امك ققيقد نوكت نل قيل قمجرت لضفاً نأ قظعالم يجرُي .قصاخل امهتغلب Cisco ياخت .فرتحم مجرتم اممدقي يتل القيفارت عال قمجرت اعم ل احل اوه يل إ أم اد عوجرل اب يصوُتو تامجرت الاذة ققد نع اهتي لوئسم Systems الما يا إ أم الا عنه يل الان الانتيام الال الانتيال الانت الما